# Einrichtung LAN etexco **EX410**

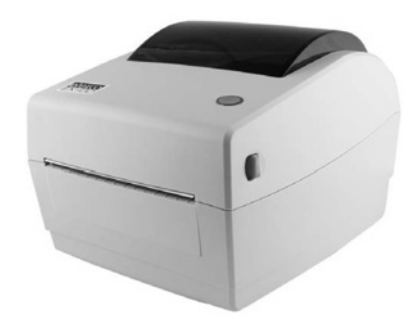

## LabelPrinterTool

Mit dem LabelPrinterTool lassen sich unter Anderem die Parameter für die Verwendung im Netzwerk einstellen.

RTLabelPrinterTool.exe, zu finden im Ordner "LabelPrinterTool\_v1.58"

Voraussetzung zur Einrichtung über **RTLabelPrinterTool;** Basiseinrichtung über USB, Drucker ist über USB verbunden und eingeschaltet.

| ommanicadori vitar pri  | nter    |                                               |
|-------------------------|---------|-----------------------------------------------|
| <ul> <li>USB</li> </ul> |         |                                               |
| O Port:                 | COM1: * | Config Port                                   |
| O Printer Driver:       | Fax     |                                               |
| 410<br>420<br>500       |         | Modify Printer Delete Printer Connection Test |
|                         |         | Show Printer Info                             |

Drucker Modell wählen und SetPrinter klicken

|           |                     |            | Tana Tana Tana |
|-----------|---------------------|------------|----------------|
| • IP      | C DHCP              |            |                |
| IP:       | 192 . 168 . 1 . 87  | Port: 9100 | Set            |
| Sub Mask: | 255 . 255 . 255 . 0 |            |                |
| GateWay:  | 192 . 168 . 1 . 1   |            |                |
| DHCP:     | Disable             |            | *              |
|           | Set                 |            |                |
| MAC:      | 00 00 00 00         | 00 00      | Set            |
|           |                     |            |                |
|           |                     |            |                |
|           |                     |            |                |
|           |                     |            |                |

Die Einstellungen "Ethernet" wählen

### Empfohlen

Geben Sie eine IP Adresse aus dem Bereich ihres Netzwerkes ein, z.B. "192.168.1.87", als subnet mask "255.255.255.0", als Gateway die IP Adresse ihres Routers, z.B. "192.168.1.1"

#### oder

aktivieren Sie die DHCP Funktion (in den Voreinstellungen deaktiviert) um dem Drucker automatisch eine IP Adresse zuzuweisen.

Nach drücken von "set" bestätigt der Drucker die Änderungen mit einem Ton.

## Arbeitsplatz

Wählen Sie unter "Drucker und Geräte" den Drucker aus und die Druckereigenschaften (rechte Maustaste).

| uf folgender<br>eien und ma | n Anschlüsse<br>arkierten Anso                                       | n drucken. Di<br>chluss gedruc | e Dokument<br>kt.                                                       | e werden auf dem erst | ten |
|-----------------------------|----------------------------------------------------------------------|--------------------------------|-------------------------------------------------------------------------|-----------------------|-----|
| Anschluss                   | Beschreibu                                                           | ng                             | Drucker                                                                 |                       |     |
| USB002                      | Virtueller Dr                                                        | ruckerport                     | DYMO LabelWriter 450                                                    |                       |     |
| USB001                      | Virtueller Dr                                                        | ruckerport                     | Brother QL                                                              | -700                  |     |
| 192.16                      | Standard-T                                                           | CP/IP-Port                     |                                                                         |                       |     |
| 192.16                      | Standard-TCP/IP-Port<br>Standard-TCP/IP-Port<br>Standard-TCP/IP-Port |                                | Brother HL-5170DN Blanko<br>Brother PC-FAX v.3.2<br>Brother MFC-L2700DW |                       |     |
| 192.16                      |                                                                      |                                |                                                                         |                       |     |
| 192.16                      |                                                                      |                                |                                                                         |                       |     |
| ☑ 192.16                    | Standard-TCP/IP-Port                                                 |                                | Rongta RP4xx Series                                                     |                       |     |
| <b>-</b>                    | · · · · · ·                                                          |                                | DD1 300'                                                                |                       |     |
| Hinzufü                     | gen                                                                  | Lösc                           | hen                                                                     | Konfigurieren         |     |
| Hinzufü                     | gen                                                                  | Lösc                           | hen                                                                     | Konfigurieren         |     |

Wählen Sie "Anschlüsse"

| Adobe PDF Port Mo                 | nitor            |                |               |   |
|-----------------------------------|------------------|----------------|---------------|---|
| HP Discovery Port N<br>Local Port | Ionitor (HP Offi | cejet Pro 251d | w Printer)    | - |
| Standard TCP/IP Po                | rt               |                |               |   |
|                                   |                  |                |               | H |
| 1                                 |                  |                |               | ۲ |
| Neuer Anschlusstyp                | Neuer A          | nschluss       | Abbrechen     | T |
|                                   |                  |                |               |   |
| 192.16 Standar                    | d-TCP/IP-Port    | Brother HL-    | 5170DN Blanko |   |
| 192.16 Standar                    | d-TCP/IP-Port    | Brother PC-    | FAX v.3.2     |   |
| 192.16 Standar                    | d-TCP/IP-Port    | Brother MF     | C-L2700DW     |   |
| ✓ 192.16 Standar                  | d-TCP/IP-Port    | Rongta RP4     | xx Series     | - |
| Hinzufügen                        | Lös              | chen           | Konfigurieren |   |
|                                   |                  |                | 100           |   |
| Bidirektionale Unter              | stutzung aktivie | eren           |               |   |
| Druckernool aktivier              | ren              |                |               |   |

Wählen "Hinzufügen" und dann Standard TCP/IP Port

| ortname:                         |         | 192.168.154.1 | 75    |  |
|----------------------------------|---------|---------------|-------|--|
| vruckername oder -IP-Ac          | Iresse: | 192.168.154.1 | 75    |  |
| Protokoll<br>(* Raw              |         |               | C LPR |  |
| Raw-Einstellungen<br>Portnummer: | 9100    |               |       |  |
| LPR-Einstellungen                |         |               |       |  |
| Warteschlangenname:              |         |               |       |  |
| 🖵 LPR-Bytezählung ak             | tiviert |               |       |  |
| SNMP-Status aktivie              | ert     |               |       |  |
| Communityname:                   | public  |               |       |  |
| SNMP-Geräteindex:                | 1       |               |       |  |

Geben Sie die zuvor dem Drucker vergebene IP Adresse en.